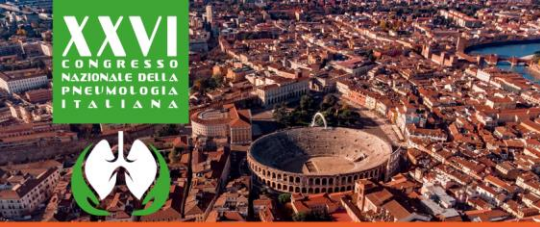

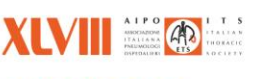

Centro Congressi Verona Fiere

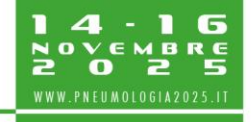

PNEUMOLOGIA E AMBIENTE un respiro fuor di gueste mura

**ISTRUZIONI PER LA SUBMISSION ONLINE** 

Accedere alla pagina <u>http://abstract.pneumologia2025.it</u> dedicata alla submission online.

Prima di effettuare la submission è necessario registrarsi al sito al link <u>http://abstract.pneumologia2025.it/register\_user.php</u>.

- Assicurarsi che la versione dell'abstract da inviare sia la definitiva.
  È possibile salvare temporaneamente abstract non completi. Una volta effettuata la submission il sistema invia un'email di conferma all'utente.
  - Assicurarsi di aver ricevuto l'email di conferma della submission.
- Effettuare il login per accedere al form di submission dell'abstract
- Compilare i diversi campi richiesti dal form di submission. I campi obbligatori sono contrassegnati da un \*
- Prima di confermare la submission cliccare sul pulsante VISUALIZZA ANTEPRIMA per verificare che la versione dell'abstract sia corretta/completa

## NB: non è possibile apportare modifiche all'abstract a seguito dell'avvenuta submission

- Cliccare sul pulsante INVIA L'ABSTRACT per confermare la submission
- A seguito della conferma di submission il *corresponding author* riceverà notifica di avvenuta submission con il testo dell'abstract inviato Si invita il *corresponding gultor* a contattare la Sogretoria Organizzativa all'indirizzo

Si invita il *corresponding auhtor* a contattare la Segreteria Organizzativa all'indirizzo <u>abstract@aiporicerche.it</u> qualora tale notifica non dovesse pervenire.

Per ogni eventuale informazione o in caso di assistenza è possibile fare riferimento ai seguenti contatti:

AIPO Ricerche Srl Segreteria Scientifica XXVI Congresso Nazionale della Pneumologia Italiana XLVIII Congresso AIPO-ITS/ETS Cell. +39 3468561496 Email: <u>abstract@aiporicerche.it</u>

## **GRAZIE PER LA COLLABORAZIONE!**